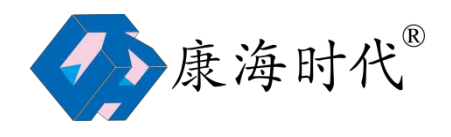

### 康海时代串口服务器使用指南

### 目录

| <i></i> , | 型号说明                     | 签。 |
|-----------|--------------------------|----|
| <u> </u>  | 硬件连接                     | 2  |
| 三、        | 串口服务器配置                  | 2  |
| 四、        | 映射COM口                   | 6  |
| 五、        | 常见问题及解决方法                | 7  |
|           | 1、串口打不开 故障排查步骤及解决方法      | 7  |
|           | 2、数据上不来故障排查步骤及解决方法       | 8  |
|           | 3、网口灯不亮 排查步骤及解决方法        | 9  |
|           | 4、电源灯不亮主要测试给串口服务器的供电是否正常 | 9  |
| 五、        | 高级问题                     | 10 |
|           | 1、通讯出现红报文原因及解决方法         | 10 |

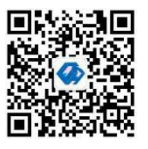

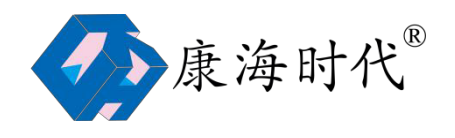

硬件连接

1、给设备加电,电源灯亮

2、接上网线,串口服务器的Link会亮,100M灯亮(如果对应的网口为100M时亮,对应

Utility

的 网口为10M时不亮)

## 二、串口服务器配置

1、安装驱动,对应操作系统选择相应的驱动,在桌面上会生成 combigher

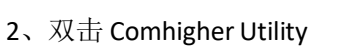

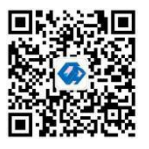

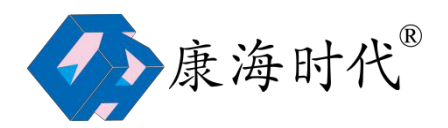

|         | 编号 | 켚号 | MAC地址 | IP地址 | 串口数 | 版本号 | 状态 |
|---------|----|----|-------|------|-----|-----|----|
|         |    |    |       |      |     |     |    |
|         |    |    |       |      |     |     |    |
| 设备管理    |    |    |       |      |     |     |    |
|         |    |    |       |      |     |     |    |
|         |    |    |       |      |     |     |    |
| 串口映射    |    |    |       |      |     |     |    |
| () en l |    |    |       |      |     |     |    |
|         |    |    |       |      |     |     |    |
| 设备监测    |    |    |       |      |     |     |    |
| 1       |    |    |       |      |     |     |    |
| R       |    |    |       |      |     |     |    |
| 端口监测    |    |    |       |      |     |     |    |
|         |    |    |       |      |     |     |    |
|         |    |    |       |      |     |     |    |

3、点击搜索按钮,搜索到设备

| ComHigher Utility<br>件(F) 视图(W) 设备 | 音管理(C)  | ) 查看(V) | 帮助(H)             | -             |     |          |    |
|------------------------------------|---------|---------|-------------------|---------------|-----|----------|----|
| 🍺 退出 [ 🕌 :                         | 搜索      | 200 映射  | IP 🞝              | NE            | в   |          |    |
|                                    | 编号      | 型号      | MAC地址             | 即地址           | 串口数 | 版本号      | 状态 |
| - 20                               | 1       | NC608+  | 6c-b3-50-06-19-bb | 192.168.0.233 | 8   | 3.0.1569 |    |
| 设备管理                               |         |         |                   |               |     |          |    |
| 事口映射                               |         |         |                   |               |     |          |    |
| <b>设</b> 备监测                       |         |         |                   |               |     |          |    |
| <b>派</b> 口监测                       |         |         |                   |               |     |          |    |
| <b>日本</b><br>告警日志                  |         |         |                   |               |     |          |    |
| 时间:2017年09月0                       | 4日 19:2 | 20:02   | 设备数:1             |               | 1   |          |    |

4、选中搜索到的串口服务器,点击工具栏中 WEB,进入到配置界面注:要确保电脑的 IP 和串口服务器 IP 在同一个网段

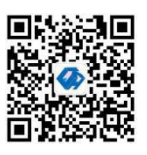

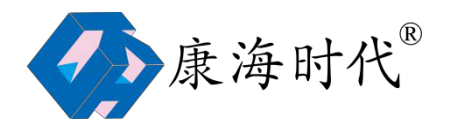

| 退出 👫                                                                                                    | 搜索                                   |                                                                                                    |                                    |                                                | EB                           |          |    |
|----------------------------------------------------------------------------------------------------|--------------------------------------|----------------------------------------------------------------------------------------------------|------------------------------------|------------------------------------------------|------------------------------|----------|----|
|                                                                                                    | 编号                                   | ·····································                                                                                                    | MAC地址                              | 即地址                                            | 串口数                          | 版本号      | 状态 |
|                                                                                                    | 1                                    | NC608+                                                                                                    | 6c-b3-50-06-19-b                   | b 192.168.0.233                                | 8                            | 3.0.1569 |    |
|                                                                                                    |                                      |                                                                                                    |                                    |                                                |                              |          |    |
| C & B IE                                                                                                    |                                      |                                                                                                    |                                    |                                                |                              |          |    |
|                                                                                                    |                                      |                                                                                                    |                                    |                                                |                              |          |    |
|                                                                                                    |                                      |                                                                                                    |                                    |                                                |                              |          |    |
| 串口映射                                                                                                    |                                      |                                                                                                    |                                    |                                                |                              |          |    |
| 200                                                                                                    |                                      |                                                                                                    |                                    |                                                |                              |          |    |
|                                                                                                    |                                      |                                                                                                    |                                    |                                                |                              |          |    |
| 受备监测                                                                                                    |                                      |                                                                                                    |                                    |                                                |                              |          |    |
| 1                                                                                                    |                                      |                                                                                                    |                                    |                                                |                              |          |    |
| R                                                                                                    |                                      |                                                                                                    |                                    |                                                |                              |          |    |
| 高口监测                                                                                                    |                                      |                                                                                                    |                                    |                                                |                              |          |    |
|                                                                                                    |                                      |                                                                                                    |                                    |                                                |                              |          |    |
|                                                                                                    |                                      |                                                                                                    |                                    |                                                |                              |          |    |
|                                                                                                    |                                      |                                                                                                    |                                    |                                                |                              |          |    |
| 告警日志                                                                                                    |                                      |                                                                                                    |                                    |                                                |                              |          |    |
| 告警日志                                                                                                    |                                      |                                                                                                    |                                    |                                                |                              |          |    |
| 告警日志<br>]:2017年09月                                                                                                    | ]04日 19:2                            | 21:27                                                                                                    | 设备数:1                              |                                                |                              |          |    |
| 書警日志<br>1:2017年09月<br>く ひ *<br>研究<br>単<br>二<br>二<br>二<br>二<br>二<br>二<br>二<br>二<br>二<br>二<br>二<br>二<br>二                                                                                                    | 104日 19:2<br>her Web<br>つ ☆          | 21:27<br>〒 192.<br>寸 代 <sup>®</sup><br>系统信                                                                                                    | 设新数 : 1<br>+<br>168.0.233/Chir     | nese/Main.htm                                  |                              |          |    |
| 書著日志<br>: 2017年09月<br>( ComHig<br>く ひ *<br>花<br>:<br>:<br>:<br>:<br>:<br>:<br>:<br>:<br>:<br>:<br>:<br>:<br>:                                                                                                    | 194日 19:3<br>her Web<br>う☆           | 21:27<br>⊙ 192.<br>寸 代 <sup>®</sup><br>系统信                                                                                                    | 设备数:1<br>+<br>.168.0.233/Chir<br>息 | nese/Main.htm                                  |                              |          |    |
| <ul> <li>*** 日本</li> <li>*** この17年09月</li> <li>*** この17年09月</li> <li>*** この17年0月</li> <li>*** この17年0月</li> <li>*** この17年0月</li> <li>*** この17年0月</li> <li>*** この17年1月</li> <li>*** この17年1月<td>104目 19:2<br/>her Web<br/>つ ☆</td><td>21:27<br/>〒 192.<br/>寸 代<sup>《</sup><br/>系统信</td><td>设备数:1<br/>+<br/>.168.0.233/Chir</td><td>nese/Main.htm</td><td></td><td></td><td>系统</td></li></ul>                               | 104目 19:2<br>her Web<br>つ ☆          | 21:27<br>〒 192.<br>寸 代 <sup>《</sup><br>系统信                                                                                                    | 设备数:1<br>+<br>.168.0.233/Chir      | nese/Main.htm                                  |                              |          | 系统 |
| <ul> <li>*** 日志</li> <li>*: 2017年09月</li> <li>*: ConvHigt</li> <li>く ひ **</li> <li>*: </li> <li>*: </li> <li>*:</li></ul>                                                                                                    | 104目 19:20<br>her Web<br>つ ☆<br>こ海 F | 21:27<br>♥ 192:<br>け代 <sup>®</sup><br><b>系统信</b><br>设备型号                                                                                                    | 设备数:1<br>+<br>.168.0.233/Chir      | nese/Main.htm<br>NC608+                        |                              |          | 系统 |
| <ul> <li>i: 2017年09月</li> <li>i: ComHigi</li> <li>i: ComHigi<td>304目 19:3<br/>her Web<br/>う☆</td><td>21:27<br/>♥ 192:<br/>け代<sup>®</sup><br/><b>系统信</b><br/>以留型唱<br/>即地址</td><td>设备数:1<br/>+<br/>.168.0.233/Chir<br/>息</td><td>NC608+<br/>eth0: 192.168.0.</td><td>233;</td><td></td><td>茶统</td></li></ul> | 304目 19:3<br>her Web<br>う☆           | 21:27<br>♥ 192:<br>け代 <sup>®</sup><br><b>系统信</b><br>以留型唱<br>即地址                                                                                                    | 设备数:1<br>+<br>.168.0.233/Chir<br>息 | NC608+<br>eth0: 192.168.0.                     | 233;                         |          | 茶统 |
| <ul> <li>** Com+fig</li> <li>** Com+fig</li> <li>** Com+fig</li> <li>** で</li> <li>** 使</li> <li>** 使</li> <li>** 使</li> <li>** 使</li> <li>** 使</li> <li>** 使</li> <li>** 使</li> <li>** 使</li> <li>** 使</li> <li>** 使</li> <li>** 使</li> <li>** 使</li> <li>** 使</li> <li>** 使</li> <li>** 使</li> <li>** 使</li> <li>** (** ** ** ** ** ** ** ** ** ** ** **</li></ul>                                                                                                    | 304目 19:3<br>her Web<br>つ☆           | 21:27<br>Configur<br>(1) 192.<br>(1) 192. | 设解数:1<br>+<br>168.0.233/Chir<br>息  | NC608+<br>eth0: 192.168.0.<br>eth0: 6c:b3:50.0 | .233;<br>6:19:bb;            |          | 系统 |
| <ul> <li>** Contribution</li> <li>** Contribution</li> <li>*</li></ul>                                                                                                    | 304目 19:3<br>her Web<br>つ☆           | 21:27<br>Configur<br>(マ) 192.<br>け 代 <sup>(都)</sup><br><i>系统信</i><br>IP 地址<br>MAC 地<br>序列号                                                                                                    | 设备数:1<br>+<br>168.0.233/Chir<br>息  | NC608+<br>eth0: 192.168.0.<br>N010-1301-962    | .233;<br>6:19:bb;<br>29-1304 |          | 系统 |

5.进入工作模式---串口 1---兼容协议,选择 ZCP,选择应用到所有串口,点击应用按钮

安徽康海时代科技股份有限公司 <sup>4</sup> 服务热线:400-083-3422/400-086-6516 传真:0553-3012832 集团网站:www.khtimes.cn 电商平台:www.comhigher.net.cn

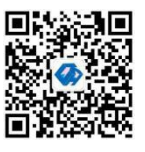

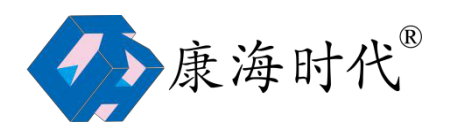

| ■ 主菜単 ■ 系統信息                            | 工作模式    |                |                  |        |
|-----------------------------------------|---------|----------------|------------------|--------|
| ◎ 网络设置                                  |         |                |                  | 串囗1    |
|                                         | 工作模式    | Real Port Mode |                  |        |
|                                         | TCP保活时间 | 3              | (0 - 128分钟)      |        |
| □□□□□2 □□□□□□ □□□□□□□□□□□□□□□□□□□□□□□□  | 最大连接数   | 6              | (1 - 6)          |        |
| 💼 串口4                                   | 忽略阻塞连接  | ◎ 禁用 ◎ 启用      |                  |        |
|                                         | 兼容协议模式  | ◎ 禁用           | MCP              |        |
|                                         |         |                |                  | 数据打包设置 |
| └ 🖨 串□8                                 | 打包模式    | ◎ 强制时间 🧕 间     | 隔时间              |        |
| 1 🔲 安全设置<br>1 🗀 告整设署                    | 打包长度    | 1000           | (0 - 1000字节)     |        |
| □ 状态监测                                  | 定界符1    | -1             | (0 - 255)(-1为无效) |        |
|                                         | 定界符2    | -1             | (0 - 255)(-1为无效) |        |
| □ □□ □□ □□ □□ □□ □□ □□ □□ □□ □□ □□ □□ □ | 定界符处理   | 保留             | -                |        |
| 🗀 出厂设置                                  | 传送时间    | 10             | (0 - 60000毫秒)    |        |

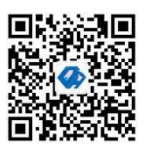

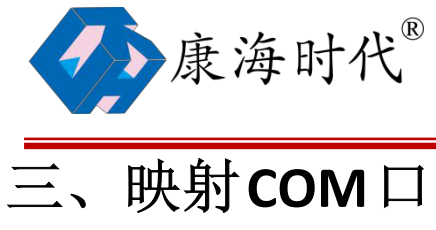

1.点击映射按钮,弹出映射串口对话框,点击确定

| ien 😽      | 搜索 · · · · · · · · · · · · · · · · · · · | >>> 删除  | 保存     |                              |               | × |
|------------|------------------------------------------|---------|--------|------------------------------|---------------|---|
| <b>公</b> 律 |                                          | (1) 从列a | 表添加 [  | 重新搜索(5) 全边                   | ;(A) 反选(C)    |   |
|            |                                          | 编号      | 型号     | MAC地址                        | IP 地址         |   |
|            |                                          | 1       | NC608  | 6c-b3-50-06-19-bb            | 192.168.0.233 |   |
|            |                                          | ○ 手动;   | 泰加 卫   | 地址: 0 、                      | 0 - 0 - 0     |   |
|            |                                          |         | 型<br>佳 | ! 号: NC901<br>1미号: I Port(s) |               |   |

2.点击保存按钮,提示串口映射保存成功即可 到此映射完毕,打开应用串口选 择对应COM口进行通讯

| ComHigher Mana<br>‡(F) 视图(W) 串 | iger<br>口映射(M | t) 查看(V) | 帮助(H)         |      |        | - | 3     |
|--------------------------------|---------------|----------|---------------|------|--------|---|-------|
| <b>* </b> 22 <b>*</b>          | 授索            | 品牌       | × H88         | 🔥 保存 | 🔅 RE   |   |       |
|                                | 编号            | 퓦号       | 即地址           | 串口   | COMill |   |       |
| •                              | 1             | NC608    | 192.168.0.233 | 1    | COM1   |   |       |
|                                | 2             | NC608    | 192.168.0.233 | 2    | COM2   |   |       |
| <b>1*</b>                      | 3             | NC608    | 192.168.0.233 | 3    | COM3   |   |       |
| 设备管理                           | 4             | NC608    | 192.168.0.233 | 4    | COM4   |   |       |
|                                | 5             | NC608    | 192.168.0.233 | 5    | COM5   |   |       |
| 1000                           | 6             | NC608    | 192.168.0.233 | 6    | COM6   |   |       |
|                                | 7             | NC608    | 192.168.0.233 | 7    | COM7   |   |       |
| 串口映射                           | 8             | NC608    | 192.168.0.233 | 8    | COM8   |   |       |
|                                |               |          |               |      |        |   |       |
| 设备监测                           |               |          |               |      |        |   |       |
| R                              |               |          |               |      |        |   |       |
| 端口监测                           |               |          |               |      |        |   |       |
|                                |               |          |               |      |        |   |       |
| 吉馨日志                           |               |          |               |      |        |   |       |
| 215. 0010/E028                 |               |          | *             | _    |        |   | <br>_ |

6 安徽康海时代科技股份有限公司 服务热线:400-083-3422/400-086-6516 传真:0553-3012832 集团网站: www.khtimes.cn 电商平台: www.comhigher.net.cn

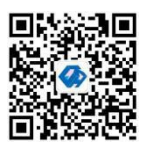

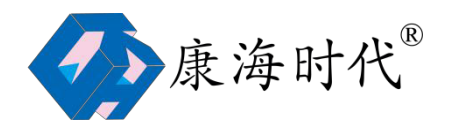

# 四、常见问题及解决方法

#### 1、串口打不开故障排查步骤及解决方法

1)驱动安装不对,按照对应操作系统的驱动

2)协议配置不对,进入串口服务器配置界面进行协议配置,如下图

| ▲ 康海                                       | 争时代"     |                         | _                |        |
|--------------------------------------------|----------|-------------------------|------------------|--------|
|                                            | 工作模式     |                         |                  |        |
| □ 系统信息                                     |          | _                       |                  | 串[]]1  |
| <ul> <li>□ 串□设置</li> <li>□ 工作模式</li> </ul> | 工作模式     | Real Port Mode          | *                |        |
| □ #□1                                      | TCP保活时间  | 3                       | (0 - 128分钟)      |        |
| □ 串□2                                      | 最大连接数    | 6                       | (1 - 6)          |        |
| ● 串□4                                      | 忽略阻塞连接   | ◎禁用 ◎ 启用                | 1                |        |
| □ 串□5                                      | 兼容协议模式   | ◎ 禁用 <mark>●</mark> ZCF | © MCP            |        |
| 🗎 串ロ7                                      |          |                         |                  | 数据打包设置 |
|                                            | 打包模式     | ◎ 强制时间 ◎                | 间隔时间             |        |
| <ul> <li>□ 安全设置</li> <li>□ 告警设置</li> </ul> | 打包长度     | 1000                    | (0 - 1000字节)     |        |
| □ 状态监测                                     | 定界符1     | -1                      | (0 - 255)(-1为无效) |        |
| □ 路田设置 □ 端□重启                              | 定界符2     | -1                      | (0 - 255)(-1为无效) |        |
| □ 固件升级                                     | 定界符处理    | 保留                      | *                |        |
| 出厂设置                                       | 传送时间     | 10                      | (0 - 60000毫秒)    |        |
|                                            | ☑应用到所有串□ | 1                       |                  |        |
|                                            |          |                         |                  | 提交 应用  |

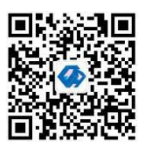

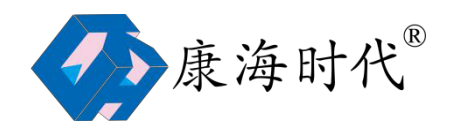

#### 2、数据上不来故障排查步骤及解决方法

1) 查看端口是否被打开

进入 WEB 配置界面,进入状态监测---网络连接状态,如果第1个端口 IP1 有显示主机的 IP 地址,说明端口被连接上,如果是 listening,所以端口没有连接,需要查看串口是否正确映 射、应用软件是否配置正确

| 主菜单                       | 网络连接状 | 态        |                     |           |           |
|---------------------------|-------|----------|---------------------|-----------|-----------|
| 】系统信息<br>】 网络设置<br>】 串口设置 | 串口    | 工作模式     | IP1                 | IP2       | IP3       |
| 工作模式                      | 1     | Real Com | 192.168.0.102:56102 | Listening | Listening |
| 】安全设置<br>〕 告整设置           | 2     | Real Com | Listening           | Listening | Listening |
| 1 状态监测                    | 3     | Real Com | Listening           | Listening | Listening |
| 网络连接状态<br>用 年行通信状态        | 4     | Real Com | Listening           | Listening | Listening |
| □ 串口通信参数                  | 5     | Real Com | Listening           | Listening | Listening |
| ☐ 系统路由状态<br>路由沿業          | 6     | Real Com | Listening           | Listening | Listening |
|                           | 7     | Real Com | Listening           | Listening | Listening |
| 1 固件升级                    | 8     | Real Com | Listening           | Listening | Listening |

2) 查看状态监测---串口通信状态中 TX 和 RX 的值, TX 表示串口发往终端设备, RX 表示串口服务器收到终端设备传过来的数据。一般故障情况是 TX 有值, RX 为 0, 得检查 485 接线 是否正确。

| 主菜单                                                          | 串口通信状态 | 5  |    |          |          |     |     |
|--------------------------------------------------------------|--------|----|----|----------|----------|-----|-----|
| <ul> <li>■ 系统信息</li> <li>■ 网络设置</li> <li>■ 四月2000</li> </ul> | 串口     | тх | RX | TX Total | RX Total | стя | DSR |
| □ 串口设置 □ 丁作模式                                                | 1      | 72 | 0  | 72       | 0        | On  | On  |
| □ 安全设置                                                       | 2      | 0  | 0  | 0        | 0        | On  | On  |
| 告警设置                                                         | 3      | 0  | 0  | 0        | 0        | On  | On  |
| ▲ 状态监测 ▲ 网络连接状态                                              | 4      | 0  | 0  | 0        | 0        | On  | On  |
| □ 串行通信状态                                                     | 5      | 0  | 0  | 0        | 0        | On  | On  |
| 🗋 串口通信参数                                                     | 6      | 0  | 0  | 0        | 0        | On  | On  |
| ■ 系统路由状态                                                     | 7      | 0  | 0  | 0        | 0        | On  | On  |
| 的出设直                                                         | 8      | 0  | 0  | 0        | 0        | On  | On  |

安徽康海时代科技股份有限公司 <sup>8</sup> 服务热线:400-083-3422/400-086-6516 传真:0553-3012832 集团网站:www.khtimes.cn 电商平台:www.comhigher.net.cn

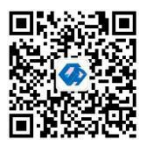

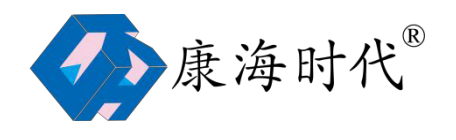

3)判断串口服务器是否是正常

采用最少环境测试:闭环测试法

把串口服务器的2个端口用串口线连接起来,D+接D+,D-接D-

用串口调试工具打开对应的这两个端口的COM口

在 COM4 的发送区写入数据,点击发送看 COM5 的接收取是否能收到数据 同样 在 COM5 的发送区写入数据,点击发送看 COM4 的接收区是否能收到数据 都能收到数据说明串口服务器这两个端口通讯正常,同理测试其他端口是否正常。

#### 3、网口灯不亮排查步骤及解决方法

1)检查网线和电脑的网口(交换机的网口)是否正常

2)如果是 5V 的设备,测试电源适配器的输出是否正常(在连接终端设备的情况,用万用 表测 试 V+和 V-)

#### 4、电源灯不亮主要测试给串口服务器的供电是否正常

在给设备供电之前确定串口服务器是 DC5V 供电还是 DC24V 供电,通过背标可以确定,避免 错用 电源导致串口服务器烧坏。

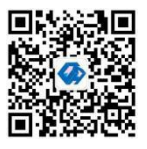

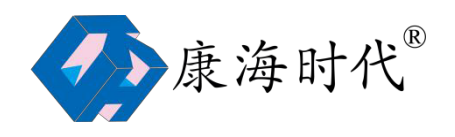

## 五、高级问题

#### 1、通讯出现红报文原因及解决方法

1)由于各个终端设备的指令格式不同,数据包的长度也不一样,当终端设备的数据包被分 割导致数 据报错

| ▲ 康海                                  | 时代 <sup>®</sup> |                |                  |  |
|---------------------------------------|-----------------|----------------|------------------|--|
| □ 主菜单                                 | 工作模式            |                |                  |  |
| · · · · · · · · · · · · · · · · · · · |                 |                |                  |  |
|                                       |                 | _              | 串口1              |  |
| 日金 工作模式                               | 工作模式            | Real Port Mode | ÷                |  |
|                                       | TCP保活时间         | 3              | (0 - 128分钟)      |  |
|                                       | 最大连接数           | 6              | (1 - 6)          |  |
| 👜 串口4                                 | 忽略阻塞连接          | ◎ 禁用 ◎ 启用      |                  |  |
|                                       | 兼容协议模式          | ○ 禁用 ● ZCP ○   | MCP              |  |
|                                       | É               |                | 数据打包设置           |  |
| 上回 串口8                                | 打包模式            | ○强制时间 ● 间隔     | 霸时间              |  |
| □□ 安全设直                               | 打包长度            | 0              | (0 - 1000字节)     |  |
| 日 状态监测                                | 定界符1            | -1             | (0 - 255)(-1为无效) |  |
| 网络连接状态                                | 定界符2            | -1             | (0 - 255)(-1为无效) |  |
| □ 串□通信参数                              | 定界符处理           | 保留             | *                |  |
| □ 系统路由状态                              | 传送时间            | 0              | (0 - 60000窒秒)    |  |
|                                       | 回应用到所有串口        |                |                  |  |
| □ 固件升级                                |                 |                | 提交应用             |  |
| 🗀 出厂设置                                |                 |                |                  |  |

2) 485 的匹配问题

串口服务器的 485 芯片和终端设备的 485 芯片出现不匹配的情况,通过添加 120 欧终端电 阻解决,该操作需要打开串口服务器的机壳,通过主板 485 芯片旁边的跳线帽进行跳线处理, 默认是不加 120 欧电阻

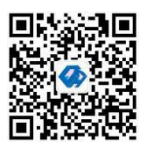